# TRÁMITE: REVISIÓN DE PROYECTO DE INVESTIGACIÓN

# A. <u>REGISTRO</u>

1. Ingrese a la Intranet Estudiantes de la UCSS.

URL: https://intranet.ucss.edu.pe/ucss-intranet/

| ALLESIDAD CHO                         | <b>INTRANET</b><br>Usuario |
|---------------------------------------|----------------------------|
|                                       | <u></u> 2025100001         |
| A A A A A A A A A A A A A A A A A A A | Contraseña                 |
| ES SAPIENTI                           | ·····                      |
|                                       | Ingresar                   |
| UCSS                                  | Olvidé mi contraseña       |

2. Haga clic en los tres puntos consecutivos (...) para desplegar más opciones. Luego, haga clic en la opción **Trámites**.

| Horario Notas   | Salir           | JESUS GA<br>201110017<br>INGENIER | ABRIEL PEÑA<br>73 - LIM - FI<br>RIA INDUSTRIAL |
|-----------------|-----------------|-----------------------------------|------------------------------------------------|
|                 | Plan académic   | 0                                 |                                                |
| ABRIEL          | Asistencia      |                                   |                                                |
|                 | Calendario aca  | adémico                           |                                                |
| AL - AYUDA sele | Historial acadé | mico                              | ranet Pregrado                                 |
|                 | Trámites        |                                   |                                                |
|                 | Servicios       |                                   | ado Estudiantes                                |
|                 | Descargas       |                                   |                                                |
|                 |                 |                                   |                                                |

3. En el formulario de **Trámites** haga clic en la opción **Solicitud**.

| TRÁMITES                                                                                       |                                                                                                    |  |  |  |  |   |  |
|------------------------------------------------------------------------------------------------|----------------------------------------------------------------------------------------------------|--|--|--|--|---|--|
| Inicio Solicitud Archivos Info                                                                 |                                                                                                    |  |  |  |  |   |  |
| Situación actual del                                                                           | estudiante                                                                                                    |  |  |  |  |   |  |
| Semestre<br>Situación<br>Creditaje obligatorio<br>Creditaje electivo<br>Documentación<br>Deuda | Semestre20242SituaciónEgresado de PREGRADOCreditaje obligatorio220 de 220Creditaje electivo10 de 8DocumentaciónCompletaDeudaS/ -7.56 |  |  |  |  |   |  |
| Tramites realizados                                                                            |                                                                                                    |  |  |  |  |   |  |
| Semestre                                                                                       |                                                                                                    |  |  |  |  |   |  |
| TODOS                                                                                          |                                                                                                    |  |  |  |  | ~ |  |
|                                                                                                |                                                                                                    |  |  |  |  |   |  |
| Semestre Fe                                                                                    | Semestre Fec.Reg. Descripción Saldo Estado Estado<br>Recibo Recibo Trámite                                                           |  |  |  |  |   |  |
| Registros listados: 0                                                                          | Registros listados: 0                                                                                                    |  |  |  |  |   |  |

**Nota**: Las opciones **Solicitud** y **Archivos** estarán disponibles sólo si su **situación académica** lo permite.

4. En la lista de trámites seleccione **REVISIÓN DE PROYECTO DE TESIS**.

|                         |               | TRÁM      | IITES    |      |   |
|-------------------------|---------------|-----------|----------|------|---|
|                         | Inicio        | Solicitud | Archivos | Info |   |
| Trámites                |               |           |          |      |   |
| Seleccione              |               |           |          |      | ~ |
| Seleccione              |               |           |          |      |   |
| <b>REVISION DE PROY</b> | ECTO DE TESIS |           |          |      |   |
| CONSTANCIA DE EG        | RESADO (A)    |           |          |      |   |
| GRADO DE BACHILL        | _ER           |           |          |      |   |
|                         |               |           |          |      |   |
|                         |               |           |          |      |   |

# 5. Se mostrará el formulario de **REVISIÓN DE PROYECTO DE TESIS**.

| Inicio Solicitud Archivos Info                                                                                                    |                                       |
|----------------------------------------------------------------------------------------------------|---------------------------------------|
| imites                                                                                                    |                                       |
| EVISION DE PROYECTO DE TESIS                                                                                                    | ~                                     |
| quisitos                                                                                                    |                                       |
| <ol> <li>Proyecto de tesis con la carátula correcta (Documento de Microsoft Word [*.docx]).</li> <li>Carpeta comprimida (en zip) conteniendo la siguiente documentación adicional:         <ul> <li>Formulario Tema de tesis - DINV-001 (Archivo PDF [*.pdf]).</li> <li>Plantilla Plan de tesis - DINV-002 (Archivo PDF [*.pdf]).</li> <li>Memorando para asignar revisor metodológico (Archivo PDF [*.pdf]).</li> <li>Informe de aprobación del especialista (Archivo PDF [*.pdf]).</li> </ul> </li> </ol> |                                       |
| FORMULARIO DE REGISTRO                                                                                                    |                                       |
| Participantes                                                                                                    |                                       |
| Código de estudiante + Agregar                                                                                                    |                                       |
|                                                                                                    |                                       |
| PEÑA BAUTISTA, JESUS GABRIEL                                                                                                    |                                       |
| LIM - FI                                                                                                    |                                       |
|                                                                                                    |                                       |
| INGENIERIA INDUSTRIAL                                                                                                    |                                       |
|                                                                                                    |                                       |
|                                                                                                    |                                       |
|                                                                                                    |                                       |
| 2025100001                                                                                                    |                                       |
|                                                                                                    |                                       |
|                                                                                                    |                                       |
|                                                                                                    | · · · · · · · · · · · · · · · · · · · |
|                                                                                                    |                                       |
| Datos del proyecto de tesis                                                                                                    |                                       |
| Datos del proyecto de tesis                                                                                                    |                                       |
| Datos del proyecto de tesis<br>Título (*)                                                                                                    |                                       |
| Datos del proyecto de tesis<br>Título (*)                                                                                                    |                                       |
| Datos del proyecto de tesis<br>Título (*)                                                                                                    |                                       |
| Datos del proyecto de tesis<br>Título (*)                                                                                                    |                                       |
| Datos del proyecto de tesis<br>Título (*)                                                                                                    |                                       |
| Datos del proyecto de tesis<br>Título (*)                                                                                                    |                                       |
| Datos del proyecto de tesis<br>Título (*)                                                                                                    |                                       |
| Datos del proyecto de tesis<br>Título (*)                                                                                                    |                                       |
| Datos del proyecto de tesis<br>Título (*)                                                                                                    |                                       |
| Datos del proyecto de tesis<br>Título (*)                                                                                                    |                                       |
| Datos del proyecto de tesis<br>Título (*)                                                                                                    |                                       |
| Datos del proyecto de tesis<br>Título (*)<br>Línea de investigación (*)                                                                                                    |                                       |
| Datos del proyecto de tesis<br>Título (*)<br>Línea de investigación (*)<br>Q Línea de investigación                                                                                                    |                                       |
| Datos del proyecto de tesis<br>Título (*)<br>Línea de investigación (*)                                                                                                    |                                       |
| Datos del proyecto de tesis<br>Título (*)<br>Línea de investigación (*)<br>Q Línea de investigación<br>Archivos adjuntos                                                                                                    |                                       |
| Datos del proyecto de tesis<br>Título (*)<br>Línea de investigación (*)<br>Línea de investigación<br>Archivos adjuntos<br>PROYECTO DE TESIS                                                                                                    |                                       |
| Datos del proyecto de tesis<br>Título (*)<br>Línea de investigación (*)<br>Línea de investigación<br>Archivos adjuntos<br>PROYECTO DE TESIS<br>True de investigación                                                                                                    |                                       |
| Datos del proyecto de tesis<br>Título (*)<br>Línea de investigación (*)<br>Línea de investigación<br>Archivos adjuntos<br>Inpo : *.docx (MS WORD)                                                                                                    |                                       |
| Datos del proyecto de tesis<br>Título (*)<br>Línea de investigación (*)<br>Línea de investigación<br>Archivos adjuntos<br>Tipo : *.docx (MS WORD)<br>Tamaño Máx. : 5 MB                                                                                                    |                                       |
| Datos del proyecto de tesis<br>Título (*)<br>Línea de investigación (*)<br>Línea de investigación<br>Archivos adjuntos<br>PROYECTO DE TESIS<br>Tipo : *.docx (MS WORD)<br>Tamaño Máx. : 5 MB<br>Seleccionar archivo                                                                                                    |                                       |
| Datos del proyecto de tesis<br>Título (*)<br>Línea de investigación (*)<br>Línea de investigación<br>Línea de investigación<br>Archivos adjuntos<br>PROYECTO DE TESIS<br>Tipo : *.docx (MS WORD)<br>Tamaño Máx. : 5 MB<br>Seleccionar archivo                                                                                                    |                                       |
| Datos del proyecto de tesis<br>Título (*)<br>Línea de investigación (*)<br>C Línea de investigación<br>Archivos adjuntos<br>Impo : *.docx (MS WORD)<br>Tamaño Máx : 5 MB<br>Seleccionar archivo<br>DOCUMENTACIÓN ADICIONAL                                                                                                    |                                       |
| Datos del proyecto de tesis<br>Título (*)<br>Línea de investigación (*)<br>C Línea de investigación<br>Archivos adjuntos<br>PROYECTO DE TESIS<br>Tipo : *.docx (MS WORD)<br>Tamaño Máx. : 5 MB<br>Seleccionar archivo<br>DOCUMENTACIÓN ADICIONAL<br>Tipo : *.zip (ZIP)                                                                                                    |                                       |
| Datos del proyecto de tesis<br>Título (*)<br>Línea de investigación (*)<br>Q Línea de investigación<br>Archivos adjuntos<br>PROYECTO DE TESIS<br>Tipo : *.docx (MS WORD)<br>Tamaño Máx. : 5 MB<br>Seleccionar archivo<br>DOCUMENTACIÓN ADICIONAL<br>Tipo : *.zip (ZIP)<br>Tamaño Máx. : 10 MB                                                                                                    |                                       |
| Datos del proyecto de tesis<br>Título (*)<br>Línea de investigación (*)<br>Línea de investigación<br>Archivos adjuntos<br>PROYECTO DE TESIS<br>Tipo : *.docx (MS WORD)<br>Tamaño Máx : 5 MB<br>Seleccionar archivo<br>DOCUMENTACIÓN ADICIONAL<br>Tipo : *.zip (ZIP)<br>Tamaño Máx : 10 MB                                                                                                    |                                       |
| Datos del proyecto de tesis Título (*) Línea de investigación (*) Línea de investigación Línea de investigación Archivos adjuntos PROYECTO DE TESIS Tipo : *.docx (MS WORD) Tamaño Máx. : 5 MB Seleccionar archivo DOCUMENTACIÓN ADICIONAL Tipo : *.zip (ZIP) Tamaño Máx. : 10 MB Seleccionar archivo                                                                                                    |                                       |

- 6. PARTICIPANTES
  - 6.1. Se mostrará en forma predeterminada la información del estudiante que va a registrar el trámite.
  - 6.2. El estudiante que registra el trámite es el **RESPONSABLE**, y es **el único que puede interactuar a través del Sistema** con el revisor del proyecto, en caso de que existan observaciones que subsanar.

| Participantes                                                     |  |
|-------------------------------------------------------------------|--|
| Código de estudiante + Agregar                                    |  |
| PEÑA BAUTISTA, JESUS GABRIEL<br>LIM - FI<br>INGENIERIA INDUSTRIAL |  |

## 6.3. Si el proyecto se va a desarrollar en equipo, debe AGREGAR al participante adicional.

| Participantes                           |                                                                                                    |
|-----------------------------------------|----------------------------------------------------------------------------------------------------|
| Código de estud                         | diante + Agregar                                                                                         |
| 2025100001                              | PEÑA BAUTISTA, JESUS GABRIEL<br>LIM - FI<br>INGENIERIA INDUSTRIAL                                        |
| 2025100002                              | PEÑA MEDINA, ALLYSON<br>LIM - FI<br>INGENIERIA INDUSTRIAL<br>— Quitar                                    |
| Cód. de verificad                       | ión (*)                                                                                                  |
| 🖂 Enviar a 20                           | 25100002@ucss.pe Ingrese código de verificación                                                          |
| El estudiante del<br>a su correo instit | pe confirmar su participación en el proyecto indicando el código de verificación que se enviará ucional. |

6.4. Haga clic en el botón Enviar a para enviar un e-mail con un código de verificación numérico al correo institucional (@ucss.pe) del participante adicional. Deberá solicitar este código e ingresarlo en el cuadro correspondiente para continuar con el registro del trámite.

| Cód. de verificación (*)                                                                                                    |        |
|----------------------------------------------------------------------------------------------------|--------|
| 🕞 Enviar a 2025100002@ucss.pe                                                                                                    |        |
| El estudiante debe confirmar su participación en el proyecto indicando el código de verificación que se e<br>a su correo institucional.                                                                                                    | nviará |
| Cód. Verificación (57253) - Registro de proyecto de tesis<br>UCSS Intranet<br>para mí •<br>Código de verificación:<br>57253<br>Ingrese este código en el formulario de validación correspondiente.<br>Mensaje generado automáticamente. Por favor, no responder.<br>• Responder  A Reenviar |        |
|                                                                                                    |        |

- 7. DATOS DEL PROYECTO DE TESIS
  - 7.1. Ingrese en el recuadro correspondiente el **título** de proyecto, según los parámetros establecidos por su Facultad (no debe ir todo en mayúsculas, no debe colocar un punto final, etc.).
  - 7.2. Seleccione la **línea de investigación** a la que pertenece el proyecto a registrar haciendo clic en el botón de búsqueda (botón amarillo con un icono de una lupa).

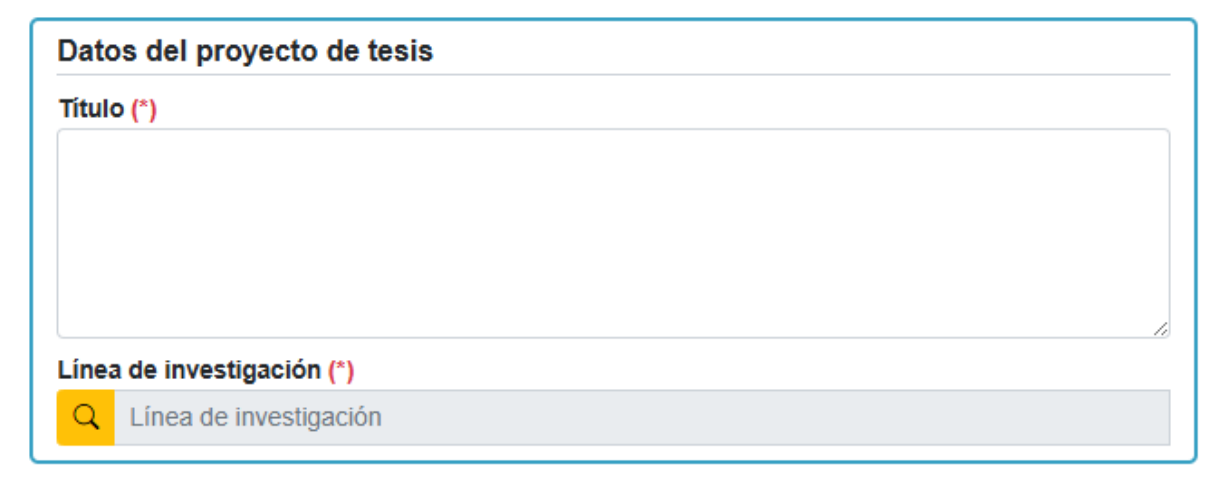

7.3. Haga clic en el **botón Buscar** para listar todas las líneas de investigación. Escriba antes algunas palabras para realizar una búsqueda más específica.

|           |                                               | Seleccionar: Líneas de investigación                                                                                                    | 1                                                                        |                                                   |
|-----------|-----------------------------------------------|----------------------------------------------------------------------------------------------------|--------------------------------------------------------------------------|---------------------------------------------------|
| Тех       | to a buscar                                   |                                                                                                    | Q Buscar                                                                 | × Cancelar                                        |
| N٥        | Descripción                                   | Objetivo                                                                                                    |                                                                          |                                                   |
| 1         | Construcción y<br>Gestión de<br>Edificaciones | Mejorar los procesos constructivos elevando su<br>procurando innovar generando ahorros, mejorar<br>estándares de seguridad y controlando el impac                       | productividad y su c<br>ndo materiales, eleva<br>to socioambiental.      | calidad<br>ando los                               |
| 2         | Gestión de las<br>Operaciones                 | Mejorar los resultados de las empresas elevando<br>productividad de sus procesos, así como la calic<br>procurando innovar generando ahorros, mejorar<br>de los clientes | o la eficacia, la eficie<br>lad de sus producto<br>ndo los productos y l | encia y la<br>s y/o servicios,<br>la satisfacción |
| ∢<br>Regi | stros: 6                                      |                                                                                                    |                                                                          | •                                                 |

7.4. Seleccione la línea de investigación haciendo clic en su descripción (texto en azul).

# 8. ARCHIVOS ADJUNTOS

8.1. Haga clic en **Seleccionar archivo...** para adjuntar su **proyecto de tesis** (documento de Word editable) y la **documentación adicional** (archivo comprimido en formato ZIP) requerida por su Facultad para que proceda el trámite.

| 💼 PROYEC    | TO DE TESIS        |  |
|-------------|--------------------|--|
| Tipo        | : *.docx (MS WORD) |  |
| Tamaño Máx  | . : 5 MB           |  |
| Seleccionar | archivo            |  |
|             | NTACIÓN ADICIONAL  |  |
| Тіро        | : *.zip (ZIP)      |  |
| Tamaño Máy  | 10 MB              |  |

8.2. La documentación adicional depende de cada Facultad. La lista de estos documentos puede observarse en la parte superior del formulario, exactamente debajo de la lista de trámites disponibles (**Requisitos**).

# Trámites

# REVISION DE PROYECTO DE TESIS

## Requisitos

- 1. Proyecto de tesis con la carátula correcta (Documento de Microsoft Word [\*.docx]).
- 2. Carpeta comprimida (en zip) conteniendo la siguiente documentación adicional:
  - Formulario Tema de tesis DINV-001 (Archivo PDF [\*.pdf]).
  - Plantilla Plan de tesis DINV-002 (Archivo PDF [\*.pdf]).
  - · Memorando para asignar revisor metodológico (Archivo PDF [\*.pdf]).
  - Informe de aprobación del especialista (Archivo PDF [\*.pdf]).
- 9. Una vez ingresada toda la información requerida, haga clic en **GUARDAR** y confirme la operación. Espere unos segundo a que se confirme la operación de registro

| Registrar trámite                             | ×     |
|-----------------------------------------------|-------|
| ¿Desea continuar con el registro del trámite? |       |
|                                               | No Si |

10. Una vez ingresada toda la información requerida, haga clic en **Guardar**. Confirme la operación y espere unos segundos. Será redirigido a la página inicial en donde podrá ver el registro respectivo.

| Trámites real  | izados                |                               |                 |                  |                   |  |  |  |
|----------------|-----------------------|-------------------------------|-----------------|------------------|-------------------|--|--|--|
| Semestre       |                       |                               |                 |                  |                   |  |  |  |
| TODOS          | ~                     |                               |                 |                  |                   |  |  |  |
|                |                       |                               |                 |                  |                   |  |  |  |
| Semestre       | Fec.Reg.              | Descripción                   | Saldo<br>Recibo | Estado<br>Recibo | Estado<br>Trámite |  |  |  |
| 20251          | 23/01/2025 09:47      | REVISION DE PROYECTO DE TESIS |                 |                  | RECIBIDO          |  |  |  |
| Registros list | Registros listados: 1 |                               |                 |                  |                   |  |  |  |

11. Puede hacer **clic en la descripción del trámite** (texto en azul) para ver la información registrada.

# 12. Aparecen las secciones Estado, Identificador del proyecto, Datos del asesor y Seguimiento.

| REVISIÓN DE PROYECTO DE TESIS                                                                                                    |  |  |  |
|----------------------------------------------------------------------------------------------------|--|--|--|
| ← REGRESAR                                                                                                    |  |  |  |
| Estado 📀                                                                                                    |  |  |  |
| ENVIADO                                                                                                    |  |  |  |
| Identificador del proyecto                                                                                                    |  |  |  |
| NO REGISTRADO                                                                                                    |  |  |  |
| Datos del proyecto de tesis                                                                                                    |  |  |  |
| Título                                                                                                    |  |  |  |
| Implementación de la Metodología Lean Manufacturing para Mejorar el Proceso de Fabricación<br>de Frigoríficos en la Empresa QQZ S.A.C. |  |  |  |
| Línea de investigación                                                                                                    |  |  |  |
| Gestión del Aprendizaje en la Ingeniería                                                                                               |  |  |  |
| Participantes                                                                                                    |  |  |  |
| PEÑA BAUTISTA, JESUS GABRIEL                                                                                                    |  |  |  |
| LIM - FI<br>INGENIERIA INDUSTRIAL                                                                                                    |  |  |  |
| EGRESADO DE PREGRADO                                                                                                    |  |  |  |
| \$ 969971621                                                                                                    |  |  |  |
| 2025100001<br>DNI 10030057                                                                                                    |  |  |  |
| PEÑA MEDINA, ALLYSON                                                                                                    |  |  |  |
| LIM - FI<br>INGENIERIA INDUSTRIAL                                                                                                    |  |  |  |
| EGRESADO DE PREGRADO                                                                                                    |  |  |  |
| \$969971622                                                                                                    |  |  |  |
| 2025100002<br>DNI 10030058                                                                                                    |  |  |  |
|                                                                                                    |  |  |  |
| Datos del asesor                                                                                                    |  |  |  |
|                                                                                                    |  |  |  |
| Archivos adjuntos                                                                                                    |  |  |  |
| PROYECTO DE TESIS<br>Tipo : *.docx (MS WORD)                                                                                           |  |  |  |
| Tamaño máx. : 5.00 MB                                                                                                    |  |  |  |
| PRY-TESIS-LIM-FI-2011100173-20250123-094740.docx                                                                                       |  |  |  |
|                                                                                                    |  |  |  |
|                                                                                                    |  |  |  |
| Tamaño máx. : 10.00 MB                                                                                                    |  |  |  |
| DOC-ADIC-LIM-FI-2011100173-20250123-094740.zip                                                                                         |  |  |  |
| 0.39 MB                                                                                                    |  |  |  |
| Seguimiento                                                                                                    |  |  |  |
| <b># 23/01/2025 09:47:00</b>                                                                                                    |  |  |  |
| REVISIÓN DE PROYECTO DE TESIS VÍA INTRANET<br>Estado: ENVIADO                                                                          |  |  |  |
|                                                                                                    |  |  |  |
|                                                                                                    |  |  |  |

# B. <u>REVISIÓN</u>

- 1. ESTADO.
  - 1.1. La revisión pasa por varios estados. El estado final es **REGISTRADO**.

| ? Estados de | e la revisión                                                                                                    | $\times$ |  |
|--------------|----------------------------------------------------------------------------------------------------|----------|--|
| ENVIADO      | El autor (estudiante/egresado) ha<br>registrado una solicitud de revisión de<br>proyecto. Se requiere verificación de los<br>requisitos para iniciar la revisión. |          |  |
| RECHAZADO    | El autor (estudiante/egresado) no cumplió<br>con alguno de los requisitos. Debe volver a<br>registrar la solicitud.                                               | Manual   |  |
| EN REVISIÓN  | Cumple con los requisitos y está en<br>proceso de revisión en cuanto a forma y<br>fondo del proyecto. Pasa a este estado al<br>asignar revisores.                 | Autom.   |  |
| ABANDONADO   | El autor (estudiante/egresado) ha dejado<br>de presentar avances del proyecto.                                                                                    | Manual   |  |
| ANULADO      | El autor (estudiante/egresado) o la<br>Facultad han optado por anular el<br>proyecto.                                                                             | Manual   |  |
| REVISADO     | El revisor da su V°B° al proyecto de tesis<br>(documento de Word [*.docx]). Éste no<br>debe presentar observaciones.                                              | Autom.   |  |
| REGISTRADO   | Ha sido revisado, aprobado, y se ha<br>autorizado el inicio del desarrollo del<br>proyecto.                                                                       | Manual   |  |
|              |                                                                                                    |          |  |
|              |                                                                                                    | Cerrar   |  |

- 2. DATOS DEL ASESOR.
  - 2.1. Si los datos proporcionados son correctos, y los archivos adjuntos cumplen con los requisitos exigidos por su Facultad, **se asignará un asesor** a su expediente.
    - a) Se le notificará mediante un e-mail enviado a su correo institucional.
    - b) Se agregará un registro en la sección Seguimiento.

### Datos del asesor

PORTOCARRERO MESIAS, CÉSAR Correo UCSS: <u>pmesias@ucss.edu.pe</u> \$ 920735201

ORCID: https://orcid.org/0000-0002-5678-001X

### Seguimiento

23/01/2025 09:47:00 REVISIÓN DE PROYECTO DE TESIS VÍA INTRANET Estado: ENVIADO

 = 23/01/2025 10:32:00
 PROYECTO DE INVESTIGACIÓN: SE LE ASIGNÓ UN ASESOR.

 Estado: ENVIADO

## 3. DATOS DEL REVISOR.

- 3.1. Se asignará un revisor a su expediente, quien validará el proyecto presentado (documento de Word editable).
  - a) Se le notificará mediante un e-mail enviado a su correo institucional.
  - b) Se agregará un registro en la sección Seguimiento.
  - c) El estado cambiará a EN REVISIÓN.

### Seguimiento

E 23/01/2025 09:47:00 REVISIÓN DE PROYECTO DE TESIS VÍA INTRANET Estado: ENVIADO

 I 23/01/2025 10:32:00

 PROYECTO DE INVESTIGACIÓN: SE LE ASIGNÓ UN ASESOR.

 Estado: ENVIADO

23/01/2025 18:03:00
PROYECTO DE INVESTIGACIÓN: SE LE ASIGNÓ UN REVISOR.
Estado: EN REVISIÓN

- 3.2. De existir observaciones, el revisor subirá **una copia** del documento presentado, indicando dichas observaciones.
- 3.3. El estudiante **RESPONSABLE** deberá bajar el documento (botón rojo **Descargar archivo**) con las observaciones del revisor, corregir el documento original según lo observado, y volverlo a subir para una nueva revisión (botón amarillo **Actualizar archivo**).

| Archivos adjuntos                                           |  |  |  |  |
|-------------------------------------------------------------|--|--|--|--|
|                                                             |  |  |  |  |
| Tipo : *.docx (MS WORD)                                     |  |  |  |  |
| Tamaño máx. : 5.00 MB                                       |  |  |  |  |
| PRY-TESIS-LIM-FI-2011100173-20250123-094740.docx<br>0.31 MB |  |  |  |  |
| OBSERVADO: 23/01/2025 18:26:42                              |  |  |  |  |
| 🕁 Descargar archivo 🕺 🗘 Actualizar archivo                  |  |  |  |  |

| <ul> <li>Al ACTUALIZAR el PROYECTO DE TESIS:</li> <li>Deberá adjuntar el proyecto de tesis (documento de Word [*.docx]) con todas las observaciones levantadas (corregidas).</li> <li>Se enviará una notificación al correo institucional del revisor indicando que las observaciones has sido levantadas y que puede descargar la nueva versión del archivo para efectuar una nueva revisión.</li> <li>Se enviará una notificación al correo institucional de cada uno de los autores (estudiante/egresado) del proyecto.</li> </ul> |
|----------------------------------------------------------------------------------------------------|
| Subir archivo corregido<br>Observación                                                                                                    |
| SE CORRIGIÓ Y ACTUALIZÓ EL ARCHIVO: PROYECTO DE TESIS.                                                                                                    |
| Opcional                                                                                                    |
| Cerrar Actualizar archivo                                                                                                    |

3.4. El último documento subido reemplaza al anterior. No se guardan copias o backups en el Sistema.

| PRO     | PROYECTO DE TESIS                        |  |  |  |
|---------|------------------------------------------|--|--|--|
| Тіро    | : *.docx (MS WORD)                       |  |  |  |
| Tamaño  | áx. : 5.00 MB                            |  |  |  |
| PRY-TE  | S-LIM-FI-2011100173-20250123-094740.docx |  |  |  |
| 0.31 MB |                                          |  |  |  |
|         | MENTACIÓN ADICIONAL                      |  |  |  |
| Тіро    | : *.zip (ZIP)                            |  |  |  |
| Tamaño  | áx. : 10.00 MB                           |  |  |  |
| DOC-AD  | 2-LIM-FI-2011100173-20250123-094740.zip  |  |  |  |
|         |                                          |  |  |  |

3.5. Todas estas operaciones envían las respectivas notificaciones por e-mail y generan los registros de seguimiento.

| Seguimiento                                                                                                    |
|----------------------------------------------------------------------------------------------------|
| <ul> <li>■ 23/01/2025 09:47:00</li> <li>REVISIÓN DE PROYECTO DE TESIS VÍA INTRANET</li> <li>Estado: ENVIADO</li> </ul>                                                                                                    |
| <ul> <li>         = 23/01/2025 10:32:00         PROYECTO DE INVESTIGACIÓN: SE LE ASIGNÓ UN ASESOR.         Estado: ENVIADO     </li> </ul>                                                                                              |
| <ul> <li>         I ≥ 23/01/2025 18:03:00     </li> <li>         PROYECTO DE INVESTIGACIÓN: SE LE ASIGNÓ UN REVISOR.     </li> <li>         Estado: EN REVISIÓN     </li> </ul>                                                         |
| <ul> <li>         I 23/01/2025 18:27:00     </li> <li>         PROYECTO DE TESIS OBSERVADO. SE ENCONTRARON OBSERVACIONES VARIAS. SE<br/>RESALTARON LAS SECCIONES A CORREGIR.     </li> <li>         Estado: EN REVISIÓN     </li> </ul> |
| <ul> <li>Image: 23/01/2025 18:37:00</li> <li>SE CORRIGIÓ Y ACTUALIZÓ EL ARCHIVO: PROYECTO DE TESIS.</li> <li>Estado: EN REVISIÓN</li> </ul>                                                                                             |

3.6. Este proceso se repite hasta que el revisor valida el proyecto.

| Archivos adjuntos |                                            |  |  |
|-------------------|--------------------------------------------|--|--|
|                   |                                            |  |  |
| Тіро              | : *.docx (MS WORD)                         |  |  |
| Tamaño I          | máx. : 5.00 MB                             |  |  |
| PRY-TES           | SIS-LIM-FI-2011100173-20250123-094740.docx |  |  |
| Estado:           | ACEPTADO Fecha: 23/01/2025 18:40:44        |  |  |

3.7. Finalmente, la Facultad registra su proyecto. Se asigna un **identificador** único al expediente y el estado cambia a **REGISTRADO**.

| REVISIÓN DE PROYECTO DE TESIS             |
|-------------------------------------------|
|                                           |
| Estado ?<br>REGISTRADO                    |
| Identificador del proyecto PT-FI-2025-001 |

## 3.8. Además, el trámite pasa al estado ATENDIDO.

| Trámites real  | izados           |                               |                 |                  |                   |  |
|----------------|------------------|-------------------------------|-----------------|------------------|-------------------|--|
| Semestre       |                  |                               |                 |                  |                   |  |
| TODOS          | ~                |                               |                 |                  |                   |  |
| Semestre       | Fec.Reg.         | Descripción                   | Saldo<br>Recibo | Estado<br>Recibo | Estado<br>Trámite |  |
| 20251          | 23/01/2025 09:47 | REVISION DE PROYECTO DE TESIS |                 |                  | ATENDIDO          |  |
| Registros list | ados: 1          |                               |                 |                  |                   |  |

3.9. Todas estas operaciones envían las respectivas notificaciones por e-mail y generan los registros de seguimiento.

| Seguimiento                                                                                                    |
|----------------------------------------------------------------------------------------------------|
| I 23/01/2025 09:47:00<br>REVISIÓN DE PROYECTO DE TESIS VÍA INTRANET<br>Estado: ENVIADO                                                                                   |
| <ul> <li>         I 23/01/2025 10:32:00     </li> <li>         PROYECTO DE INVESTIGACIÓN: SE LE ASIGNÓ UN ASESOR.     </li> <li>         Estado: ENVIADO     </li> </ul> |
| I 23/01/2025 18:03:00 PROYECTO DE INVESTIGACIÓN: SE LE ASIGNÓ UN REVISOR. Estado: EN REVISIÓN                                                                            |
| 23/01/2025 18:27:00 PROYECTO DE TESIS OBSERVADO. SE ENCONTRARON OBSERVACIONES VARIAS. SE<br>RESALTARON LAS SECCIONES A CORREGIR. Estado: EN REVISIÓN                     |
| I 23/01/2025 18:37:00<br>SE CORRIGIÓ Y ACTUALIZÓ EL ARCHIVO: PROYECTO DE TESIS.<br>Estado: EN REVISIÓN                                                                   |
| E 23/01/2025 18:41:00<br>PROYECTO DE TESIS ACEPTADO. SE REVISO EL PROYECTO Y SE CONSIDERA APTO<br>PARA CONTINUAR CON SU REGISTRO.<br>Estado: REVISADO                    |
| Estado: REGISTRADO                                                                                                    |
| - REGRESAR                                                                                                    |